# TreeRing QuickStart Guide: How to Add a Memory or Photo Using the TreeRing Android App

### Step 1:

Search for TreeRing in Google Play and install the App

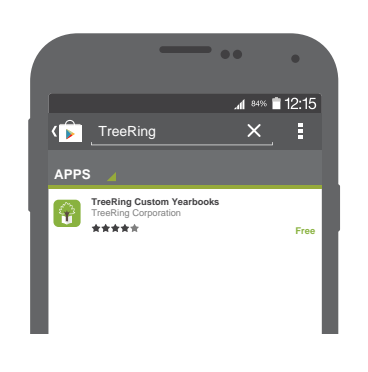

## **Optional**:

Choose Your Student (For Parents With Multiple Students)

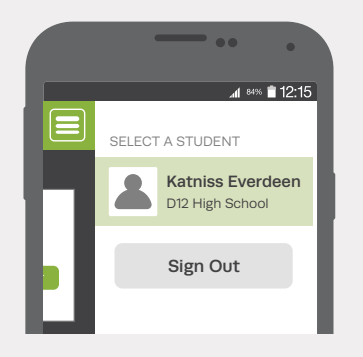

## Step 5:

Buy Your Personal Copy! Purchase Current and Past TreeRing Yearbooks From the App

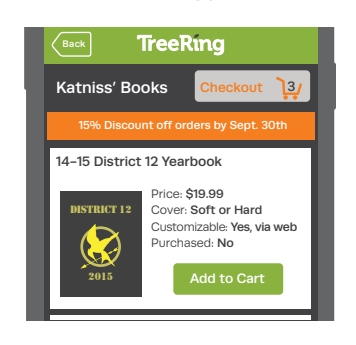

#### Step 2:

Sign into your TreeRing Account

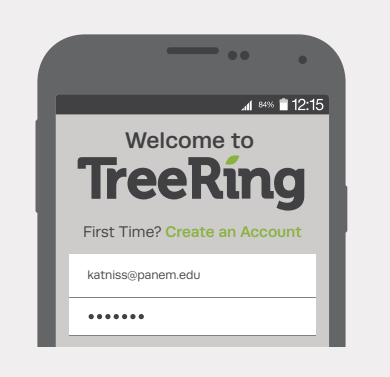

## Step 3:

Answer a Memory Question

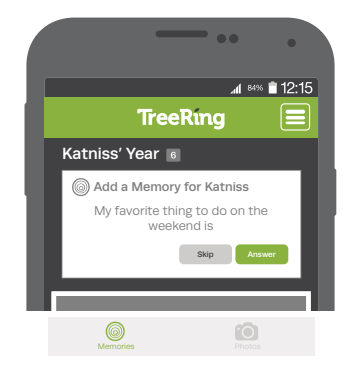

## Step 6:

To Add Your Photos & Memories to Your Yearbook, Sign in to Your TreeRing Account from a Computer www.TreeRing.com/signin

| Please enter your | account information to securely sign into | TreeRing                 |
|-------------------|-------------------------------------------|--------------------------|
| User Name         | katniss@d12.edu                           | No Account?<br>Get One!  |
| Password          | *****                                     | Forgot your<br>password? |
|                   | C Remember Me                             |                          |
|                   | Ca                                        | ncel Sign In             |

Create an Account if You Don't Have One: 1. Click "Create an Account" 2. Enter your Group's Private Passcode: 101408124998101

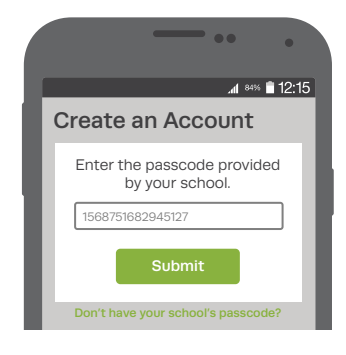

## Step 4:

Add or Take a New Photo

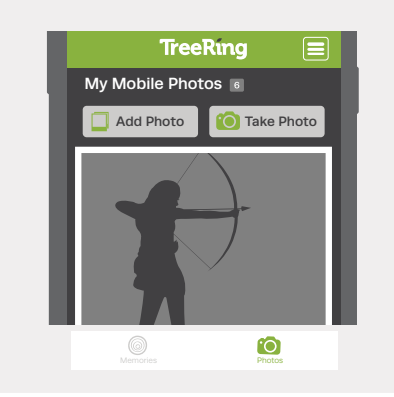

Step 7:

Drag & Drop Your Memories Onto Your Personal Pages

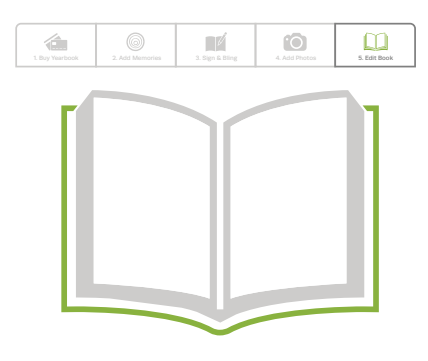

## TreeRing

Patent Pending © 2018 TreeRing Corporation